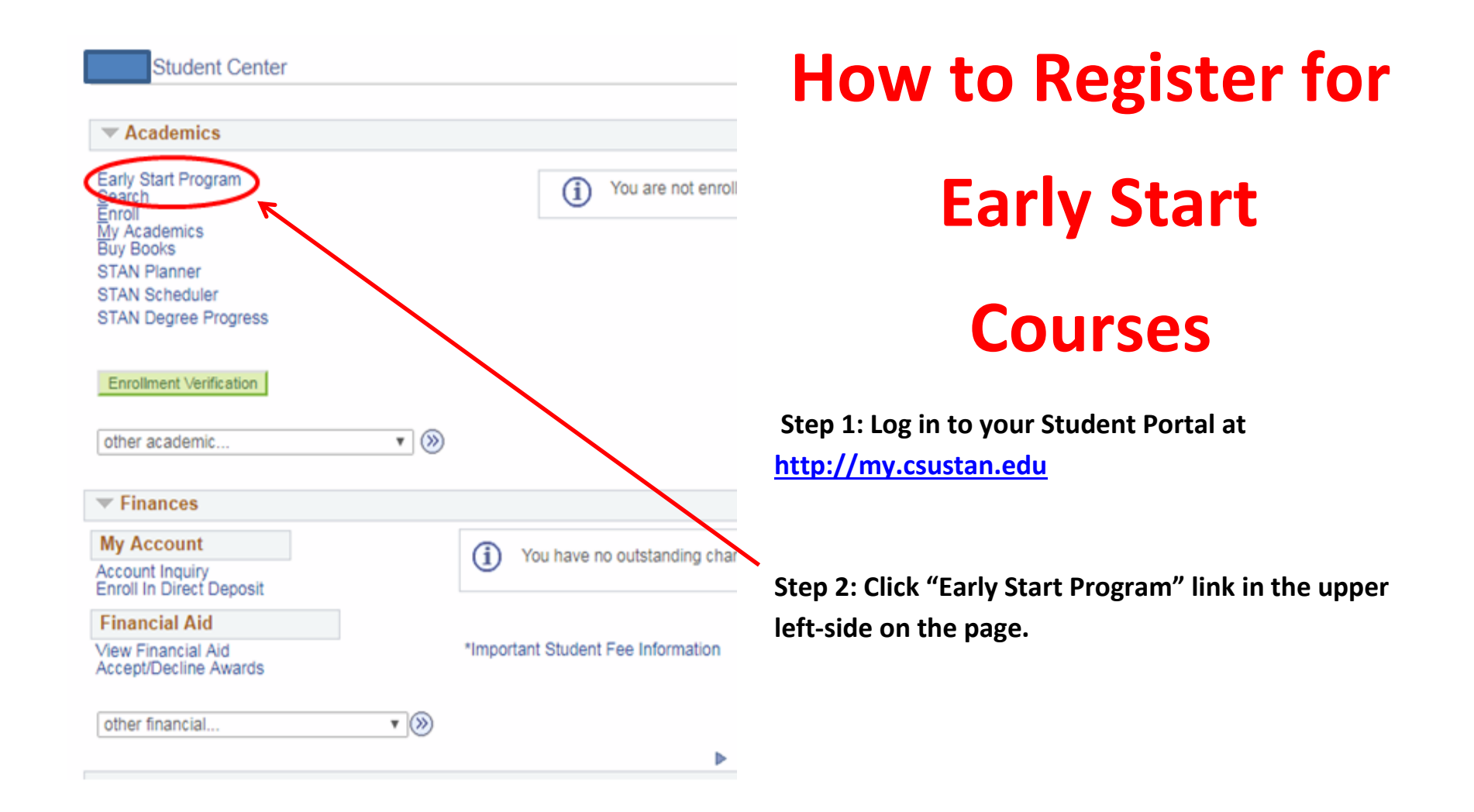

# Step 3: Confirm your Early Start by clicking the "Confirm Early Start Selection(s)" button.

| 1                                                                                                    |                                                                                                    |
|----------------------------------------------------------------------------------------------------|----------------------------------------------------------------------------------------------------|
|                                                                                                    |                                                                                                    |
| cation CAT II                                                                                                    |                                                                                                    |
| ve Reasoning                                                                                                    |                                                                                                    |
| Itative Reasoning ESP entries on this page reflect your current choice. It<br>tion, please use the drop-down menu(s) below and indicate where you in<br>Start summer program for Math/Quantitative Reasoning. Any changes to<br>made by June 11, 2019.<br>I: California State University, Stanislaus | itend to<br>your                                                                                                    |
| Opt Out: 🗆                                                                                                    |                                                                                                    |
| on                                                                                                    |                                                                                                    |
| SU Early Start Program financial aid waiver. You will not be required to pa                                                                                                    |                                                                                                    |
|                                                                                                    | ive Reasoning<br>on-STEM<br>formation about the Mathematics/Quantitative Reasoning Early Start Program<br>titative Reasoning ESP entries on this page reflect your current choice. It<br>ction, please use the drop-down menu(s) below and indicate where you ir<br>Start summer program for Math/Quantitative Reasoning. Any changes to<br>made by June 11, 2019.<br>I: California State University, Stanislaus<br>Opt Out: Opt Out: Opt Out: Opt Out: Opt Out: Opt Out: Opt Opt Opt Opt Opt Opt Opt Opt Opt Opt |

Step 4: Once you have clicked the confirm button, you will be brought to another page to confirm your selection one more time. Click "Confirm Early Start Selection(s)".

| Early Start Program - Confirm                                                                                                    | Selections                                                                                                    |
|----------------------------------------------------------------------------------------------------|----------------------------------------------------------------------------------------------------|
|                                                                                                    |                                                                                                    |
| English                                                                                                    |                                                                                                    |
| Home Written Communication CAT II<br>(30025, 501)                                                                                                    |                                                                                                    |
| Math                                                                                                    |                                                                                                    |
| You have indicated you will participate in<br>California State University, Stanislaus. You<br>the specified campus for the duration of the specified campus for the duration of the specified campus for the duration of the specified campus for the duration of the specified campus for the duration of the specified campus for the duration of the specified campus for the duration of the specified campus for the duration of the specified campus for the specified campus for the duration of the specified campus for the specified campus for the specified | the Early Start Program for Math/Quantitative Reasoning at<br>our selection commits you to attending the Early Start Program at<br>the summer. |
| Reminder: You are eligible for a CSU Ear pay fees when you enroll in an Early Stat                                                                                                    | ly Start Program financial aid waiver. You will not be required to rt course at a CSU campus.                                                  |
| Confirm your selection(s) by clicking the                                                                                                    | Confirm button below or selection cancel to return to the previous                                                                             |
| Cancel                                                                                                    | Confirm Early Start Selection(s)                                                                                                    |
|                                                                                                    |                                                                                                    |

Step 5: You will be brought back to the original Early Start Program page. Once here you can click "Enroll in Early Start Program". If you need to change your course, you can come directly to this page and click "Enroll in Early Start Program"

Early Start Program

| Written Communication                                                                                                    |                                                                                                    |
|----------------------------------------------------------------------------------------------------|----------------------------------------------------------------------------------------------------|
| Home Written Communicat<br>(30025, 501)                                                                                   | ion CAT II                                                                                                    |
| Mathematics/Quantitative                                                                                                  | Reasoning                                                                                                    |
| Home Math/QR Cat III Non-<br>(30025, 604)                                                                                 | STEM                                                                                                    |
| Click here for more inforr                                                                                                | nation about the Mathematics/Quantitative Reasoning Early Start Program                                                                                                    |
| The Mathematics/Quantitat<br>like to change this selection<br>participate in the Early Star<br>current choice must be mat | ive Reasoning ESP entries on this page reflect your current choice. If you woul<br>n, please use the drop-down menu(s) below and indicate where you intend to<br>t summer program for Math/Quantitative Reasoning. Any changes to your<br>de by June 11, 2019. |
| *School:                                                                                                    | California State University, Stanislaus 🔹                                                                                                    |
|                                                                                                    | Opt Out: 🔲                                                                                                    |
| -<br>inancial Aid Information                                                                                             |                                                                                                    |
| You are eligible for a CSU<br>when you enroll in an Early                                                                 | Early Start Program financial aid waiver. You will not be required to pay fees<br>y Start course at a C SU campus.                                                                                                    |
|                                                                                                    |                                                                                                    |
| Confirm your selection(s)                                                                                                 | by clicking the Confirm button below                                                                                                    |

• >>>

go to ...

#### Step 6: To register for your Early Start course, click the "Search" button.

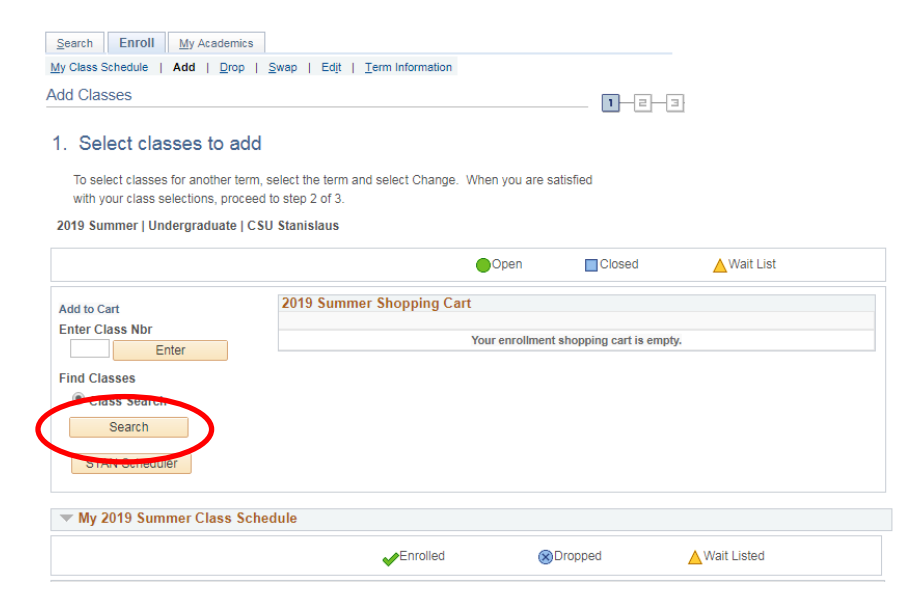

Step 7: Click the drop down arrow to see the subject you should take. Select the subject and click "Search". The subject options will be Mathematics or English

| Search Enroll My Academics                                                    |       |
|-------------------------------------------------------------------------------|-------|
| My Class Schedule   Add   Drop   Swap   Edit   Term Information               |       |
| Add Classes                                                                   | 1-2-3 |
| Enter Search Criteria                                                         |       |
| Search for Classes                                                            |       |
| CSU Stanislaus   2019 Summer                                                  |       |
| Select at least 2 search criteria. Select Search to view your search results. |       |
| ♥ Class Search                                                                |       |
| Course Number is exactly                                                      |       |
| Course Career                                                                 |       |
| Show Open Classes Only                                                        |       |
| ▼Additional Search Criteria                                                   |       |

Step 8: Once you have selected your subject, a list of available courses will be displayed. Note the days, times and meeting dates when choosing a course. Once you found the course you want click the "Select" button.

|                                                          | LIII LIII UI                                                       | My Academics                                                                             |                                                         |                                               |                                                                        |                        |             |  |
|----------------------------------------------------------|--------------------------------------------------------------------|------------------------------------------------------------------------------------------|---------------------------------------------------------|-----------------------------------------------|------------------------------------------------------------------------|------------------------|-------------|--|
| My Clas                                                  | ss Schedule                                                        | Add   Drop                                                                               | <u>S</u> wap   Ed <u>i</u> t   <u>T</u>                 | erm Information                               |                                                                        |                        | _           |  |
| Add C                                                    | Classes                                                            |                                                                                          |                                                         |                                               |                                                                        | <b>1</b> -2-           | -[]         |  |
| Sea                                                      | rch Res                                                            | ults                                                                                     |                                                         |                                               |                                                                        |                        |             |  |
| 0000                                                     |                                                                    |                                                                                          |                                                         | Ohaani                                        | 0-+                                                                    |                        |             |  |
| My Cla                                                   | ass Schedul                                                        | e                                                                                        |                                                         | Shoppi                                        | ng Cart                                                                |                        |             |  |
| You a                                                    | re not registe                                                     | ered for classes in th                                                                   | nis term.                                               | Your sl                                       | opping cart is empty                                                   | /.                     |             |  |
|                                                          |                                                                    |                                                                                          |                                                         |                                               |                                                                        |                        |             |  |
|                                                          |                                                                    |                                                                                          | New Se                                                  | arch                                          | Open<br>Modify Sear                                                    | Closed                 | ▲ Wait List |  |
| eturn to                                                 | Add Classe                                                         | s                                                                                        | New Se                                                  | earch                                         | Open<br>Modify Sear                                                    | Closed ch              | ▲ Wait List |  |
| eturn to<br>1 clas                                       | Add Classe                                                         | s<br>n(s) found                                                                          | New Se                                                  | earch                                         | Open<br>Modify Sear                                                    | Closed                 | ▲ Wait List |  |
| eturn to<br>1clas<br>⊽≖MA                                | Add Classe<br>sssection<br>ATH 1000 -                              | s<br>h(s) found<br>Excursions into M                                                     | New Se<br>athematics                                    | earch                                         | Open<br>Modify Sear                                                    | Closed                 | ▲ Wait List |  |
| eturn to<br>1 clas<br>⊽≖MA<br>Class                      | Add Classe<br>s section<br>ATH 1000 -<br>Section                   | s<br>n(s) found<br>Excursions into M<br>Days & Times                                     | New Se<br>athematics<br>Room                            | arch                                          | Open<br>Modify Sear                                                    | Closed<br>ch<br>Status | Wait List   |  |
| eturn to<br><b>1 clas</b><br><b>MA</b><br>Class<br>30148 | Add Classe<br>s section<br>ATH 1000 -<br>Section<br>101-LEC<br>S02 | s<br>Excursions into M<br>Days & Times<br>MoTuWeThFr<br>8:00AM -<br>10:50AM              | New Se<br>athematics<br>Room<br>Science<br>Building 127 | earch<br>Instructor<br>Bjorg<br>Johannsdottir | Open<br>Modify Sear<br>Meeting Dates<br>06/10/2019 -<br>07/05/2019     | Closed<br>ch           | Wait List   |  |
| eturn to<br>1 class<br>Class<br>30148                    | Add Classe<br>s section<br>ATH 1000 -<br>Section<br>101-LEC<br>S02 | s<br>(s) found<br>Excursions into M<br>Days & Times<br>MoTuWeThFr<br>8:00AM -<br>10:50AM | New Se<br>athematics<br>Room<br>Science<br>Building 127 | earch<br>Instructor<br>Bjorg<br>Johannsdottir | Open     Modify Sear     Meeting Dates     06/10/2019 -     07/05/2019 | Closed                 | Wait List   |  |

## Step 9: Once you have selected the course, click the "Next" button to proceed.

| Search                                                                    | Enroll My Acad                                                                                               | demics                                                                                                 |                         |                                        |                                     |
|---------------------------------------------------------------------------|----------------------------------------------------------------------------------------------------|----------------------------------------------------------------------------------------------------|-------------------------|----------------------------------------|-------------------------------------|
| My Class Sch                                                              | edule   Add                                                                                                  | Drop   Swap   Edit   Term I                                                                            | Information             |                                        |                                     |
| Add Class                                                                 | ses                                                                                                    |                                                                                                    |                         | 1-2-3                                  |                                     |
| 1. Sele<br>2019 Summ<br>MATH 1000                                         | ct classes to<br>er   Undergraduate<br>- Excursions into N                                                   | o add - Enrollment Pr<br>9   CSU Stanislaus<br>Vathematics                                             | eferences               |                                        |                                     |
| Class Pre                                                                 | ferences                                                                                                    |                                                                                                    |                         |                                        |                                     |
| MATH 1000-                                                                | -101 Lec                                                                                                    | ture Open                                                                                              |                         | Wait List 🔲 Wait lis                   | st if class is full                 |
| Se                                                                        | ssion Sp Sess No                                                                                             | o DG 1st 1/2 of Term                                                                                   |                         | Permission Nbr                         |                                     |
| Ca                                                                        | reer Undergrad                                                                                               | uate                                                                                                   |                         | Grading Letter Gra                     | ade 🔻                               |
| Enrollmen                                                                 | t Information                                                                                                |                                                                                                    |                         | Units 4.00                             |                                     |
| <ul> <li>Cor<br/>sco<br/>elig</li> <li>GE<br/>Rea</li> <li>Mat</li> </ul> | npletion of MATH (<br>re on the ELM test<br>ible group.<br>Area: B4 Mathema<br>asoning<br>thematics/Quantita | 0106, or 0110, or a passing<br>t, or equivalent or Not in<br>atics and Quantitative<br>ttive Reasoning | Requirem                | nent Designation GE Area:<br>Quantitat | B4 Mathematics and<br>ive Reasoning |
|                                                                           |                                                                                                    |                                                                                                    |                         | Cancel                                 | Next                                |
| Section                                                                   | Component                                                                                                    | Days & Times                                                                                           | Room                    | Instructor                             | Start/End Date                      |
| 101                                                                       | Lecture                                                                                                    | MoTuWeThFr 8:00AM -<br>10:50AM                                                                         | Science Building<br>127 | Bjorg Johannsdottir                    | 06/10/2019 -<br>07/05/2019          |

## Step10: Once the course has been added to your cart, click "Proceed to Step 2 of 3" button.

| To select classes for another with your class selections, pr | term, select the t | erm and select Ch            | ange. When you are                | satisfied               |                     |       |        |
|--------------------------------------------------------------|--------------------|------------------------------|-----------------------------------|-------------------------|---------------------|-------|--------|
| MATH 1000 bas been ad                                        | ded to your Shop   | ning Cart                    |                                   |                         |                     |       |        |
| 19 Summer   Undergraduate                                    | e   CSU Stanislau  | us                           |                                   |                         |                     |       |        |
|                                                              |                    |                              | Open                              | Closed                  | ▲ Wait Lis          | t     |        |
|                                                              | 2019 5             | Summer Shop                  | ping Cart                         |                         |                     |       |        |
| ntor Class Nbr                                               | Delete             | Class                        | Days/Times                        | Room                    | Instructor          | Units | Status |
| Enter                                                        | Î                  | MATH 1000-<br>101<br>(30148) | MoTuWeThFr<br>8:00AM -<br>10:50AM | Science<br>Building 127 | B.<br>Johannsdottir | 4.00  | •      |
| Classes                                                      |                    |                              |                                   |                         |                     |       |        |
| Search                                                       |                    |                              |                                   |                         |                     |       |        |
| Search                                                       |                    |                              |                                   |                         |                     |       |        |
| Search                                                       |                    |                              |                                   |                         |                     |       |        |

#### Step 11: Click the "Finish Enrolling" button.

| Search Enroll M             | y Academics                                                 |                                      |                      |                  |           |        |
|-----------------------------|-------------------------------------------------------------|--------------------------------------|----------------------|------------------|-----------|--------|
| My Class Schedule   Add     | <b>d</b>   <u>D</u> rop   <u>S</u> wap   Ed <u>i</u> t      | Term Information                     |                      |                  |           |        |
| Add Classes                 |                                                             |                                      | 1-2-                 | · = ·            |           |        |
| 2. Confirm class            | ses                                                         |                                      |                      |                  |           |        |
| Select Finis<br>adding thes | ih Enrolling to process your n<br>e classes, select Cancel. | equest for the classes listed. To ex | kit without          |                  |           |        |
| 2010 0000001                | ondergraduate pooo otanie                                   | Open                                 | Closed               | ▲ Wait List      |           |        |
| Class                       | Description                                                 | Days/Times                           | Room                 | Instructor       | Units     | Status |
| MATH 1000-101<br>(30148)    | Excursions into<br>Mathematics<br>(Lecture)                 | MoTuWeThFr 8:00AM -<br>10:50AM       | Science Building 127 | B. Johannsdottir | 4.00      | •      |
|                             |                                                             |                                      | Cancel Pre           | vious Fin        | ish Enrol | lling  |

Go to top

Step 11: This is your enrollment confirmation page. Any errors with the course will show here.

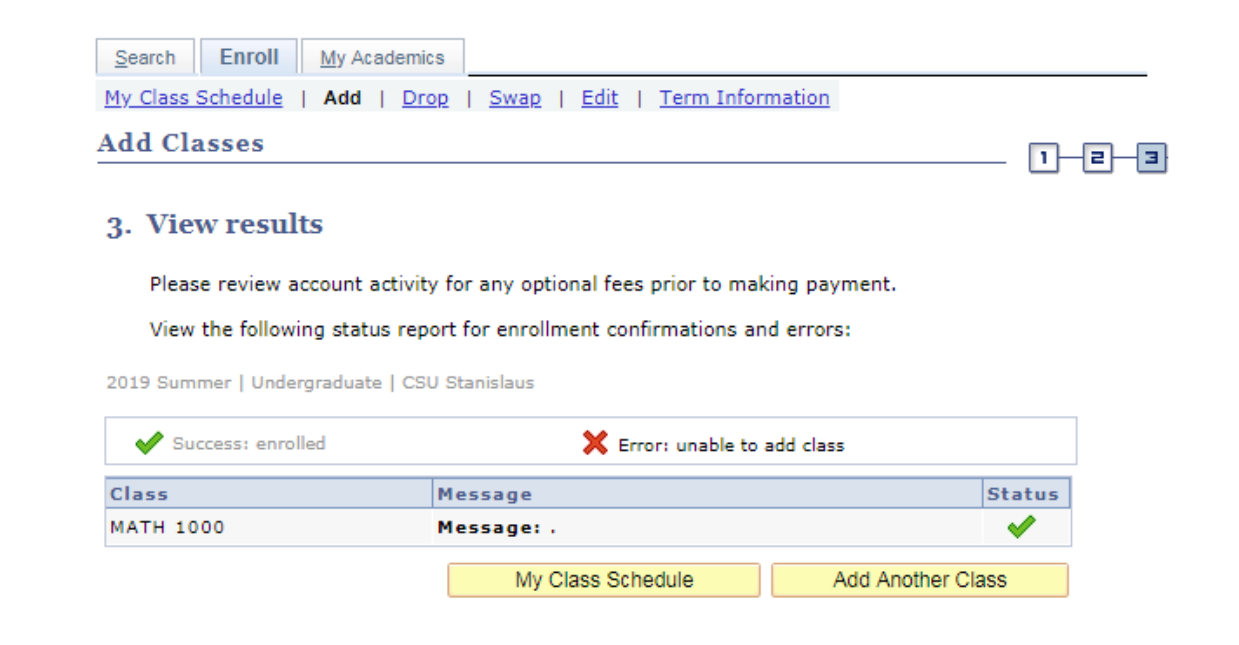

Your class schedule will appear in your Student Center. Any fees that are due will be found under "Finances". You should check your Student Center periodically for any changes.

| Student Center                                                      |          |                                 |                                                           |   |               |
|---------------------------------------------------------------------|----------|---------------------------------|-----------------------------------------------------------|---|---------------|
| Student Center                                                      |          |                                 |                                                           | - |               |
| Academics                                                           |          |                                 |                                                           |   |               |
| Early Start Program                                                 | 📴 Dead   | lines 🛛 😡 URL                   |                                                           |   |               |
| Search<br>Eprol                                                     | 2019 9   | Summer Schedule                 |                                                           |   |               |
| My Academics                                                        |          | Class                           | Schedule                                                  | × |               |
| Buy Books<br>STAN Planner<br>STAN Scheduler<br>STAN Degree Progress | 3        | MATH 1000-101<br>LEC (30148)    | MoTuWeThFr<br>8:00AM - 10:50AM<br>Science Building<br>127 |   | Your Schedule |
| Enrollment Verification                                             |          |                                 | Weekly Schedule                                           |   |               |
| other academic 🔻 🤇                                                  | )        |                                 |                                                           |   |               |
| ▼ Finances                                                          |          |                                 |                                                           |   |               |
| My Account                                                          |          | Very being an entetending about |                                                           |   |               |
| Account Inquiry<br>Enroll In Direct Deposit                         | U        | rou nave no outstanding charg   | es at this time.                                          |   | Your fees     |
| Financial Aid                                                       | *Importa | nt Student Fee Information      |                                                           | , |               |
| View Financial Aid<br>Accept/Decline Awards                         |          |                                 | MAKE A PAYMENT / VIEW E-BILL                              |   |               |
| other financial 🔻 🛞                                                 | )        |                                 |                                                           |   |               |
|                                                                     |          | •                               |                                                           |   |               |
| Personal Information                                                |          |                                 |                                                           |   |               |